## ◆トークンを交換する場合の流れ

以下の場合、トークンの交換作業が必要になります。

- ・ソフトウェアトークンをインストールしているスマートフォンを買い換えたとき。
  (別のスマートフォンにインストールしたソフトウェアトークンに登録を切り替えるとき)
- ソフトウェアトークン⇔ハードウェアトークン間で登録を切り替えるとき。

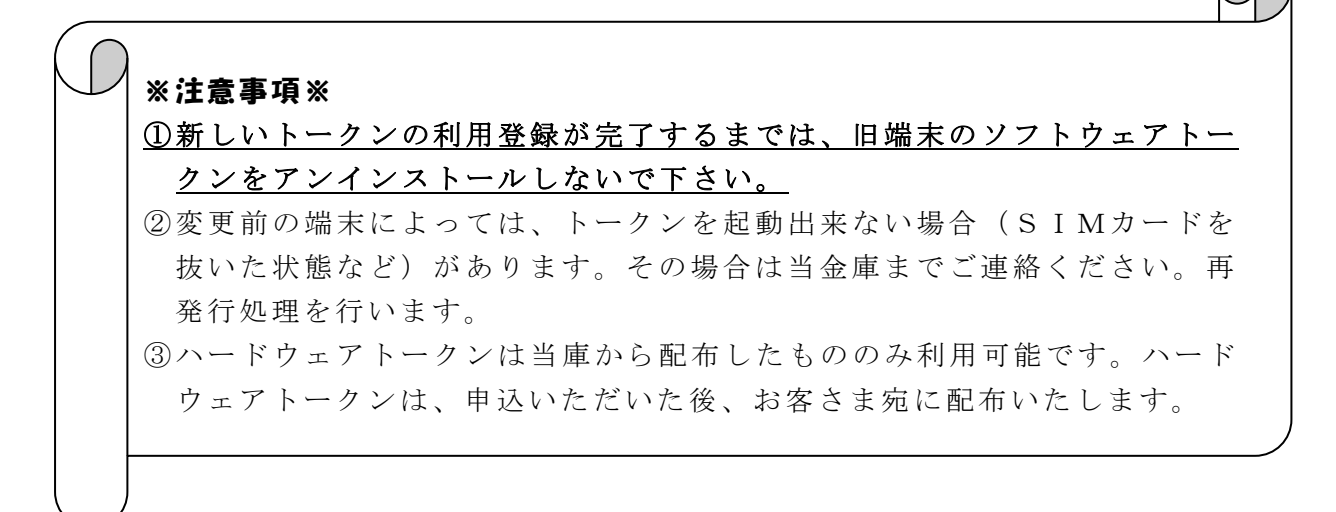

【トークンの交換手順】
 ①新しいスマートフォンに
 「しんきん(個人)ワンタイムパスワ
 ード」アプリをダウンロードする。
 (または、当庫より交付されたハード
 ウェアトークンを手元に用意する。)

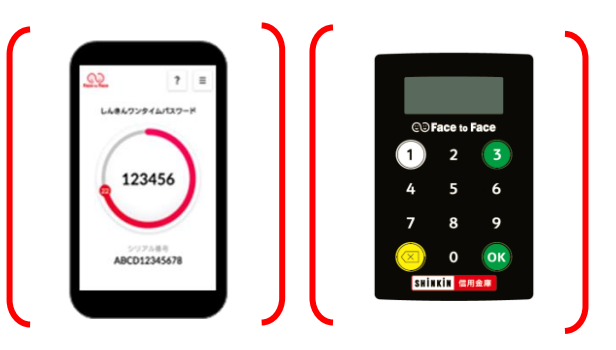

▼ダウンロードはこちらから

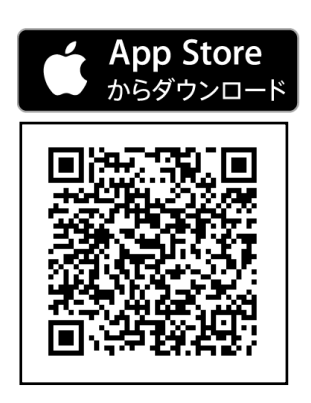

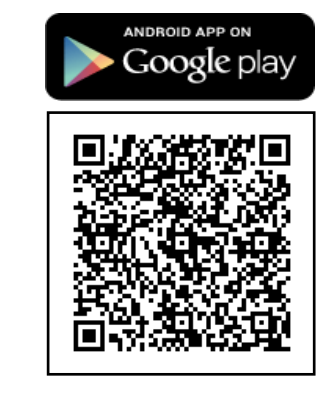

②IBログイン画面下部 より、「交換」をクリック する。

| ワンタイムバスワード |                         |
|------------|-------------------------|
| 利用關。交換利用中止 | ワンタイムバスワードご案内(概要説明はこちら) |

③お客さまの「契約者 I D」 と「ログインパスワード」 を入力し、「次へ」ボタン を押す。

| フンタイムバスワード交換                                                                                  |   |
|-----------------------------------------------------------------------------------------------|---|
| (用参加)2 → 減ウンタイムバスワード認証 → 新ウンタイムバスワード認証 → 処理結果                                                 |   |
| フンタイムバスワード交換の流れ                                                                               |   |
| 1.トークンの準備<br>ワンタイムバスワードの利用を開始されるあ客組は、事前にトークンをご用意ください。<br>トークンの詳細は、ページ沖程のドークンの種類と入手方法」をご覧くたさい。 |   |
| 【注意】トークンを交換されるお客揃は、ページ下部の「トークンの交換について」をご覧ください。                                                |   |
| 2. ワンタイムバスワードの交換<br>以下の入力機に現約者IDあよびログインバスワードを入力し、「次へ」ボタンを押してください。                             |   |
| ワンタイムバスワード交換                                                                                  |   |
| 契約者ID(利用者番号)                                                                                  |   |
| ログインパスワード ソフトウェアキーボード入力 簡易版で入力 (使用方法)                                                         |   |
| 戻る 次                                                                                          | ^ |

④旧トークン(現在ご利用中のトークン)の「ワンタイムパスワード」を入力する欄が出てくるので、ワンタイムパスワードを入力し、「次へ」ボタンを押す。

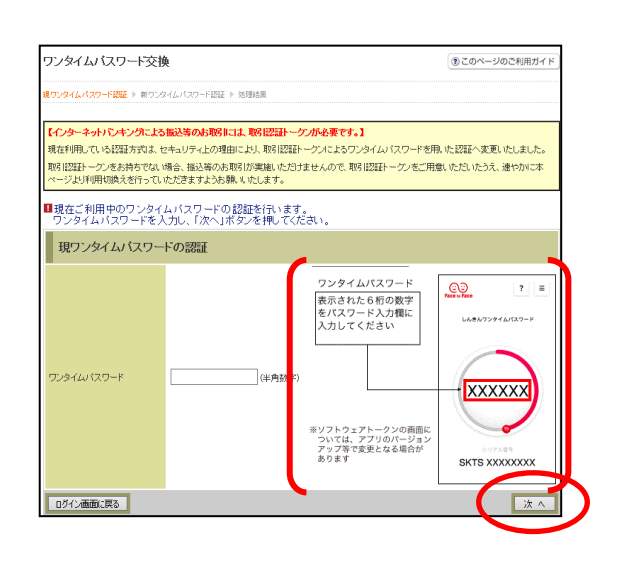

⑤新しいトークンの「シリア ル番号」「ワンタイムパス ワード」を入力する欄が出 てくるので、それぞれ入力 し、「登録」ボタンを押す。

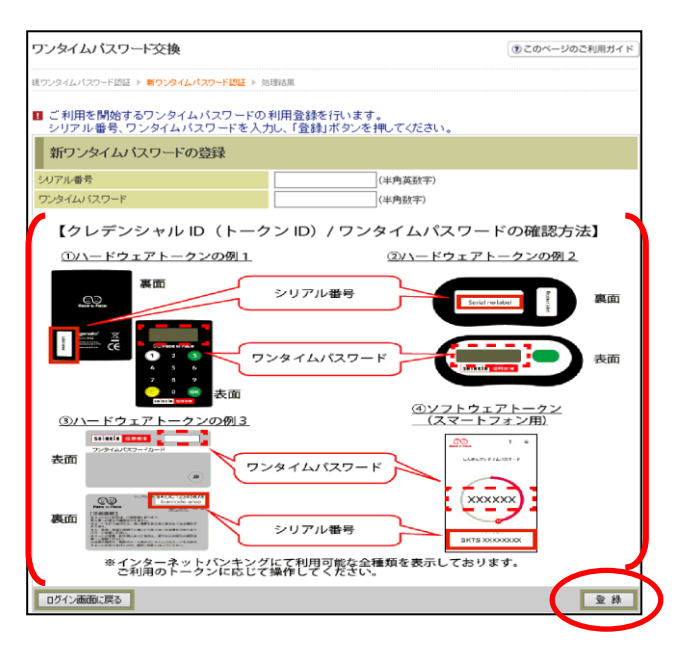

⑥以上で、トークンの交換作 業は終了となります。 以後、お取引する際は、今 回登録した新しいトークン を用いての認証となります。

| ワンタイムバスワード      | ③ このページのご利用ガイド                   |            |
|-----------------|----------------------------------|------------|
| 現ワンタイムパスワード認証 ▶ | 新ワンタイムパスワード登録 <mark>▶処理結果</mark> |            |
| ワンタイムバスワードの登録   | が完了しました。                         |            |
| 受付内容            |                                  |            |
| 受付番号            | 1234567                          |            |
| 受付時刻            | 2003年07月16日10時35分25秒             |            |
| 変更結果            |                                  |            |
|                 | 変更後                              | 変更前        |
| 24177年4月        | GMXXXXXXXXXX                     | SYXXXXXXXX |